## คู่มือ-การใช้งานระบบประชุมผ่านสื่ออิเล็กทรอนิกส์-E-Meeting

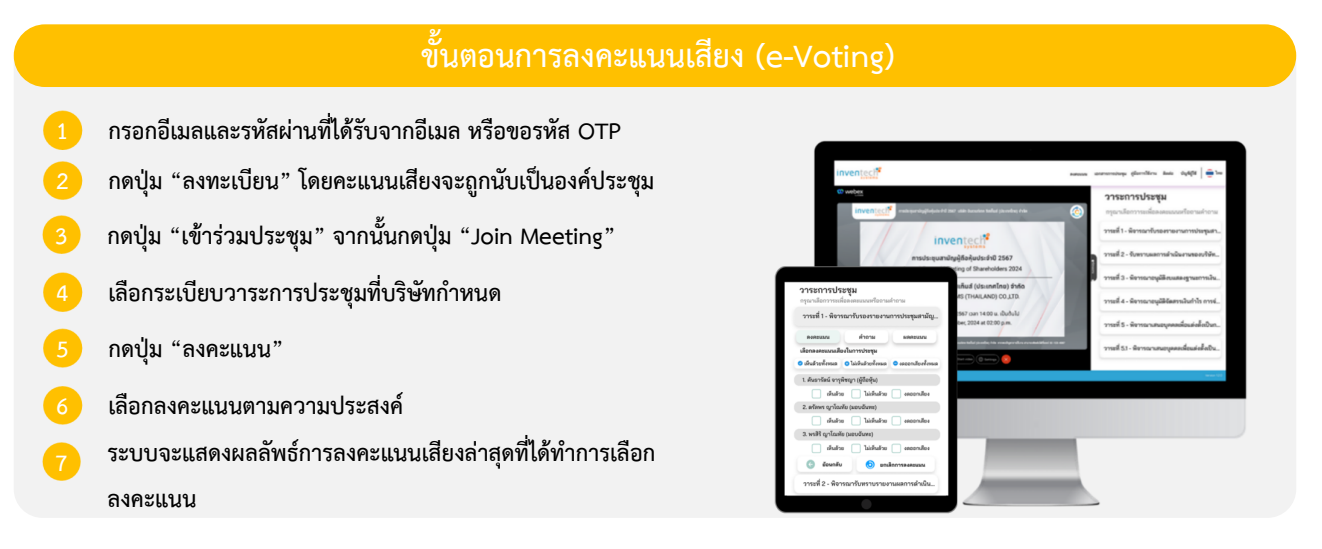

หากต้องการยกเลิกการลงคะแนนเสียงล่าสุด กรุณากดปุ่ม "ยกเลิกการลงคะแนน" (ซึ่งหมายความว่า ผลคะแนนล่าสุดของท่านจะเท่ากับการไม่ออกเสียงลงคะแนน หรือผล คะแนนของท่านจะถูกนำไปรวมกับคะแนนเสียงที่การประชุมกำหนด) โดยท่านสามารถแก้ไขการออกเสียงลงคะแนนได้จนกว่าระบบจะปิดรับการลงคะแนนเสียงในวาระนั้นๆ

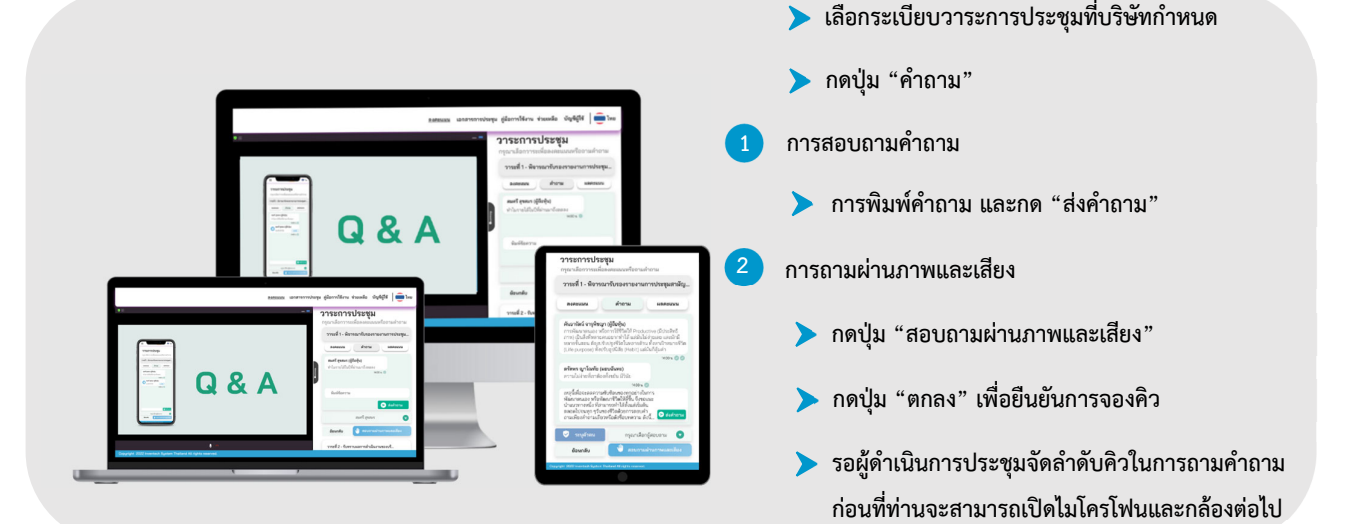

## คู่มือและวิดีโอการใช้งานระบบ Inventech Connect

\*หมายเหตุ การทำงานของระบบประชุมผ่านสื่ออิเล็กทรอนิกส์ และระบบ Inventech Connect ขึ้นอยู่กับระบบอินเทอร์เน็ตที่รองรับของผู้ถือหุ้นหรือผู้รับ มอบฉันทะ รวมถึงอุปกรณ์ และ/หรือ โปรแกรมของอุปกรณ์ กรุณาใช้อุปกรณ์ และ/หรือโปรแกรมดังต่อไปนี้ในการใช้งานระบบ

- 1. ความเร็วของอินเทอร์เน็ตที่แนะนำ
  - High Definition Video: ควรมีความเร็วอินเทอร์เน็ตที่ 2.5 Mbps (ความเร็วอินเทอร์เน็ตที่แนะนำ)
  - High Quality Video: ควรมีความเร็วอินเทอร์เน็ตที่ 1.0 Mbps
  - Standard Quality Video: ควรมีความเร็วอินเทอร์เน็ตที่ 0.5 Mbps
- 2. อุปกรณ์ที่สามารถใช้งานได้
  - โทรศัพท์เคลื่อนที่/อุปกรณ์แท็ปเล็ต ระบบปฏิบัติการ iOS หรือ Android
  - เครื่องคอมพิวเตอร์/เครื่องคอมพิวเตอร์โน้ตบุ๊ค ระบบปฏิบัติกุๅร Windows หรือ Mac
- อินเทอร์เน็ตเบราว์เซอร์ Chrome (เบราว์เซอร์ที่แนะนำ) / Safari / Microsoft Edge \*\* โดยระบบไม่รองรับ Internet Explorer